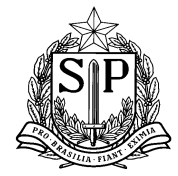

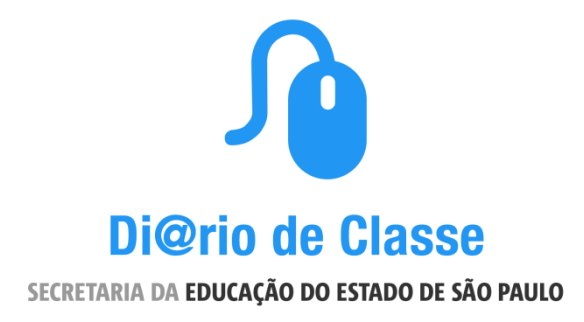

# **PROJETO PILOTO**

# Setembro 2015

Manual completo de funcionamento do projeto: Instruções Iniciais, Perguntas Frequentes e Tutorial de Utilização

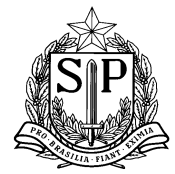

# Projeto Piloto - Aplicativo Di@rio de Classe

| 1) Instruções Iniciais                                 | 3  |
|--------------------------------------------------------|----|
| 2) Perguntas Frequentes                                | 4  |
| 3) Manual de utilização                                | 6  |
| I) Como instalar o aplicativo no seu dispositivo móvel | 6  |
| II) Acesso ao aplicativo                               | 7  |
| III) Visualização das Turmas                           | 9  |
| IV) Lançamento de Frequência                           | 11 |
| V) Lançamento de Frequência - Duas aulas em sequência  | 18 |
| VI) Consulta de Frequência                             | 19 |
| VII) Registro de Aula                                  | 21 |
| VIII) Avaliação                                        | 25 |

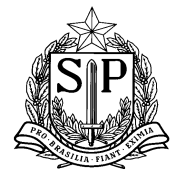

# 1) Instruções Iniciais

O Aplicativo Di@rio de Classe foi criado para ser uma alternativa ao Diário de Classe manual **com vistas a facilitar a rotina do professor em sala de aula através da tecnologia.** Deste modo, suas funcionalidades serão as mesmas da versão manual que os professores já utilizam, como visualização das turmas, lançamento e consulta de frequência, registro de aulas e lançamento e consulta das avaliações.

Com navegação intuitiva e de fácil manuseio, o aplicativo funcionará **sem dependência da internet**, permitindo, assim, o uso em sala de aula. A sincronização com o SED será realizada no momento em que houver conexão com a internet, possibilitando fácil acompanhamento das faltas de cada um dos alunos, em tempo real.

Para participar do Projeto Piloto do aplicativo, **os professores interessados deverão se inscrever através do formulário abaixo entre os dias 30/09 e 06/10**. Após o término das inscrições, a equipe responsável pela ação entrará em contato com os professores para detalhar o funcionamento do projeto, bem como a instalação e uso do aplicativo.

Link para o formulário de inscrição: https://sed.educacao.sp.gov.br/AplicativoDiarioClasse/Index

Os professores inscritos poderão utilizar o aplicativo Di@rio de Classe durante o 4° bimestre com o objetivo de auxiliar a SEE, através de devolutivas sobre o uso, na finalização do desenvolvimento para lançamento oficial em 2016.

Durante o projeto as dúvidas sobre o aplicativo deverão ser encaminhadas ao e-mail do Suporte Técnico da SED, **suporte.sed@educacao.sp.gov.br** com o assunto **"Aplicativo Diário de Classe"** para facilitar o atendimento à todos o usuários.

Neste documento você encontrará as respostas para as perguntas mais frequentes e um manual de utilização do aplicativo com detalhamento de cada tela.

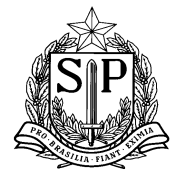

# 2) Perguntas Frequentes

### I. Quem poderá utilizar o aplicativo durante o projeto Piloto?

Durante o 4o bimestre de 2015, período de implantação do Projeto Piloto, o aplicativo estará disponível somente para os professores cadastrados através do formulário disponibilizado no SED.

#### II. Os professores serão obrigados a utilizar o aplicativo?

Não. A decisão pela utilização ou não do aplicativo cabe a cada professor. A SEE desenvolveu esta ferramenta com o objetivo de auxiliar os professores nas atividades relacionadas ao diário de classe, **no entanto a adesão é voluntária e não será imposta pela SEE ou pelas escolas.** 

## III. <u>O aplicativo anterior deixará de funcionar ?</u>

Não. O aplicativo Secretaria Escolar Digital, lançado em 2014, continuará na loja e em funcionamento. O aplicativo Di@rio de Classe está sendo lançado como uma alternativa ao aplicativo anterior, com o funcionamento que não dependa da internet no momento de utilização.

#### IV. <u>Como será feito o envio de dados para o Secretaria Escolar Digital?</u>

**O envio de dados é automático** sempre que o dispositivo estiver conectado em uma rede de internet sem fio(wi-fi). Não é necessário abrir o aplicativo para que o envio dos dados seja realizado, basta que o usuário esteja conectado à rede.

#### V. <u>O que devo fazer se na minha escola não tem internet Wi-Fi?</u>

O aplicativo poderá passar seus dados em qualquer rede Wi-Fi, na escola, em casa, ou em outros pontos de internet disponíveis em sua região. A sincronização é rápida e não requer nenhuma ação do usuário, basta estar com o dispositivo utilizado, com bateria, conectado à rede.

#### VI. <u>Com que frequência os dados deverão ser enviados ao SED?</u>

É recomendado que a conexão com a rede Wi-fi seja feita no mínimo semanalmente para que os dados estejam sempre o mais atualizados possível entre SED e Aplicativo.

#### VII. <u>Vou precisar continuar utilizando o Diário de Classe no papel?</u>

Não. O aplicativo Di@rio de Classe irá substituir o diário manual. O professor deverá garantir a sincronização dos dados com frequência no mínimo semanal para que não haja risco de perda dos dados.

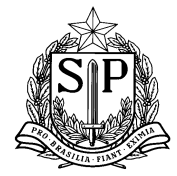

Drdenadoria de Informação, Monitoramento e Avaliação Educaciona Praça da República, 53 - Centro - São Paulo - SP - CEP: 01045-000

#### VIII. <u>O que acontece se eu sair do aplicativo enquanto estou utilizando, por exemplo em</u> caso de receber uma ligação no celular?

Caso você esteja utilizando o aplicativo e, por qualquer motivo, você saia dele, por exemplo, ao receber uma ligação, ao retornar ao aplicativo você continuará na mesma tela e poderá finalizar a atividade iniciada.

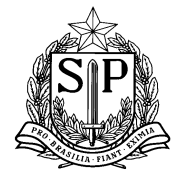

# 3) Manual de utilização

## I) Como instalar o aplicativo no seu dispositivo móvel

Todos os professores que se inscreverem no Projeto Piloto irão receber em seu e-mail o link para baixar o aplicativo em seu dispositivo.

Após receber o link, o professor deverá clicar no mesmo e em seguida no botão "**instalar**". Todos os professores cadastrados receberão maiores informações por e-mail após a finalização do prazo de cadastro.

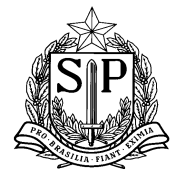

# II) Acesso ao aplicativo

<u>Observação</u>: Durante o Projeto Piloto, no 4° Bimestre de 2015, somente os professores cadastrados através do formulário disponibilizado no SED terão acesso ao aplicativo. Os professores não cadastrados não conseguirão realizar o login.

Passo 1: Procure o ícone do aplicativo Di@rio de Classe no seu celular e clique para abrir.

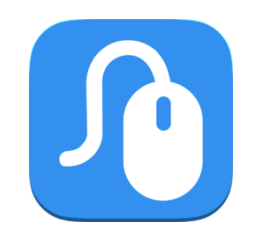

**Passo 2:** Na tela abaixo, preencha com seus dados de Login e Senha. Estes dados são os mesmos utilizados no SED e no GDAE.

Clique no ícone "ENTRAR"

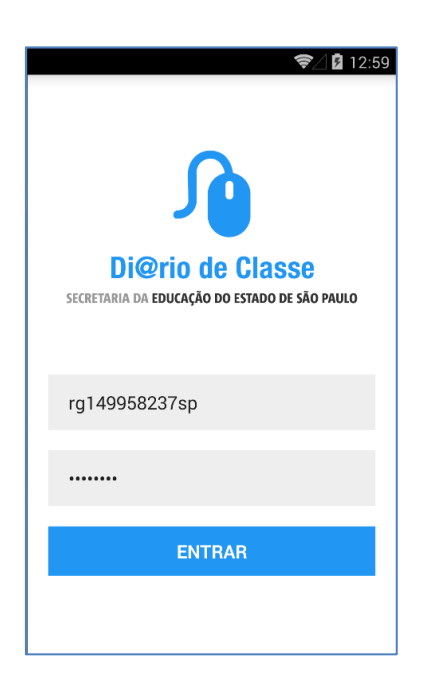

**Observação:** Ao realizar o **primeiro acesso** ao aplicativo ele irá importar do SED as informações sobre suas turmas. Este processo pode demorar alguns minutos, no entanto, após o primeiro acesso, as informações já ficam salvas no dispositivo móvel.

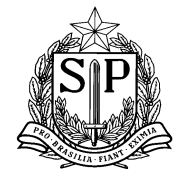

| () P 🖗          | Ö 🗸                       | 🖌 📕 🖻 17:11 |
|-----------------|---------------------------|-------------|
| Ĵ Secretaria    |                           | al 🌲 🗄      |
|                 | PACELI ARAL               | DI DE CAR   |
| -               |                           |             |
| Aguarde         |                           | 3           |
| C Ca            | rregando Informa<br>uário | ções do     |
| Q               |                           |             |
| Frequência      | A                         | valiação    |
|                 |                           |             |
|                 |                           |             |
| $\triangleleft$ | 0                         |             |

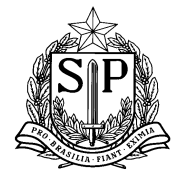

# III) Visualização das Turmas

Passo 1: Clique no ícone "Turmas" que se encontra na página principal.

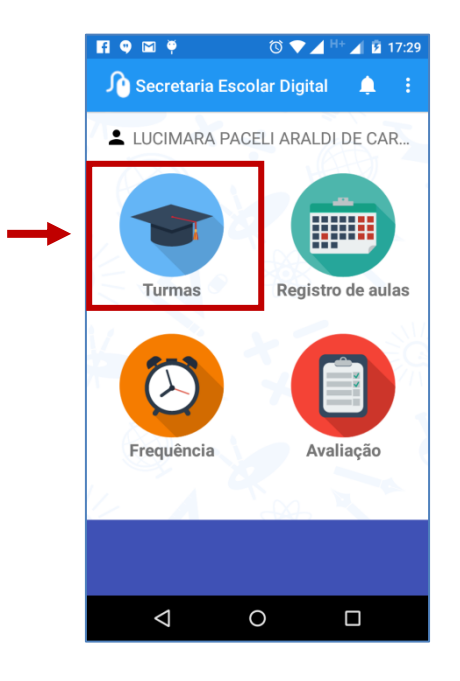

**Passo 2:** Você visualizará a lista com todas suas turmas. Clique para selecionar a turma que deseja visualizar.

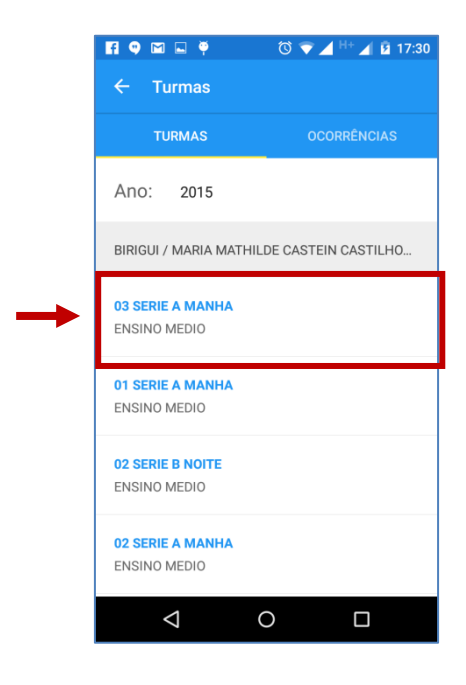

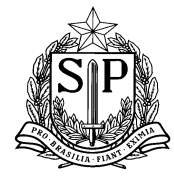

Passo 3: Após a seleção da turma você visualizará sua lista de alunos.

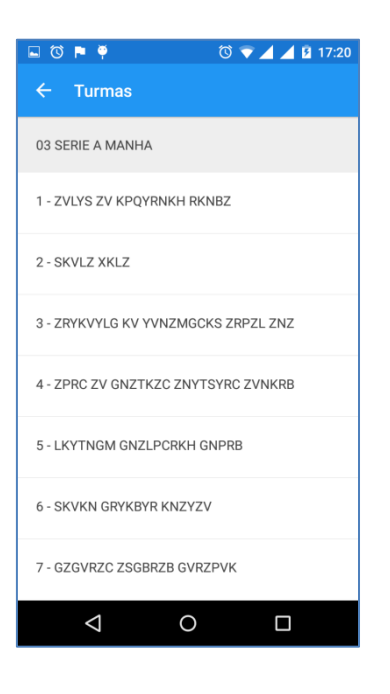

Passo 5: Para voltar à tela inicial, clique na seta no canto superior esquerdo.

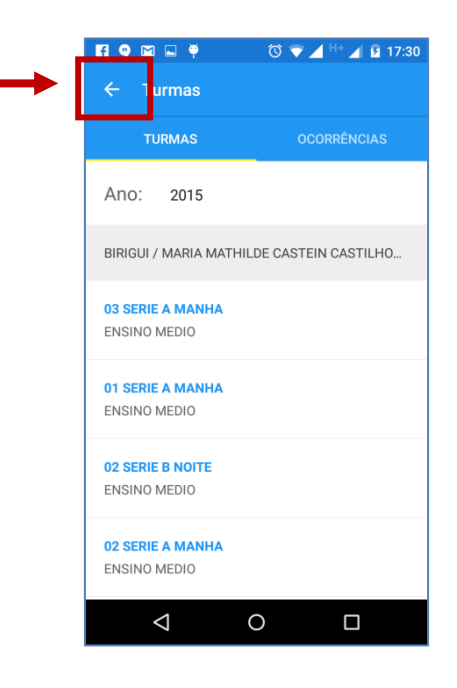

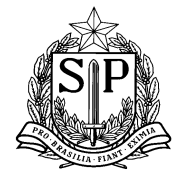

# IV) Lançamento de Frequência

Passo 1: Clique no ícone "Frequência" que se encontra na página principal.

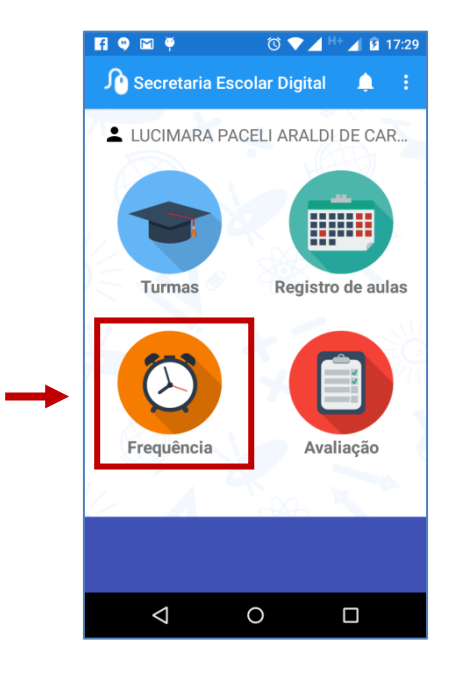

**Passo 2:** Você visualizará a lista com todas suas turmas. Clique para selecionar a turma que deseja visualizar.

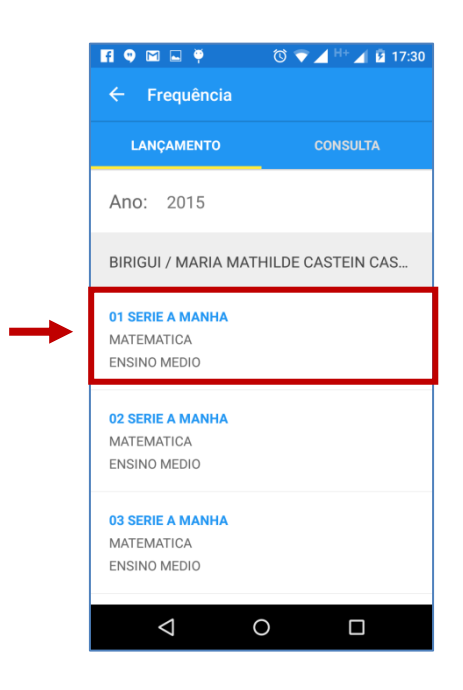

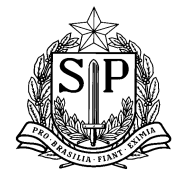

**Passo 3:** Selecione a data da aula que deseja lançar a frequência. Observe que somente os dias letivos em que o professor tem aulas na turma selecionada estão em azul, somente estes dias podem ser selecionados.

| Lf I | • 🗠         | <b>•</b> • |      | C           | 9 🔻  | _ H+     | 4 12 1   | 7:30 |
|------|-------------|------------|------|-------------|------|----------|----------|------|
| ÷    |             |            |      |             |      |          |          |      |
| 01   | SERI        | E A M      | ANHA | / MA        | TEMA | TICA     |          |      |
| Da   | <br><br>DOM | SEG        | SETE | MBF<br>2015 |      | E<br>SEX | ><br>SÁB | ÷    |
|      | 30          | 31         | 1    | 2           | 3    | 4        | 5        |      |
|      | 6           | 7          | 8    | 9           | 10   | 11       | 12       |      |
|      | 13          | 14         | 15   | 16          | 17   | 18       | 19       |      |
|      |             |            | 22   | 23          | 24   | 25       | 26       |      |
|      | 27          | 28         | 29   | 30          | 1    | 2        | 3        |      |
|      | 4           | 5          | 6    | 7           | 8    | 9        | 10       |      |
|      |             |            |      |             |      |          |          |      |
|      |             |            |      |             | F    | PRÓXI    | MO       |      |
|      | <           | 4          |      | 0           |      | C        | ב        |      |

**Passo 4:** Após a seleção da data, os nomes dos alunos aparecerão um a um como mostrado na tela abaixo.

Nesta tela o professor poderá visualizar algumas informações sobre a frequência destes alunos.

- > Faltas no Ano Total e Percentual
- > Faltas no Bimestre Total e percentual
- Número de Faltas em Sequência

**Observação:** Durante o Projeto Piloto, o cálculo do percentual será aproximado. Neste cálculo estamos considerando o número de aulas planejadas de acordo com o calendário da escola, logo podem haver divergências no caso como, por exemplo, de dias sem aulas que não foram considerados no calendário.

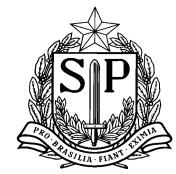

Praça da República, 53 – Centro – São Paulo – SP – CEP: 01045-000

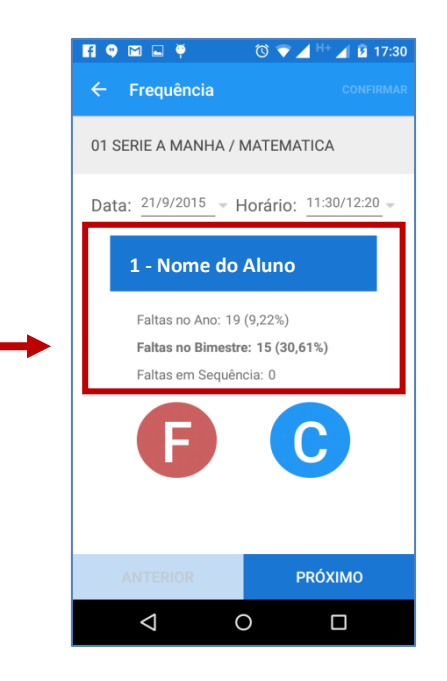

Passo 5: Ainda na mesma tela você encontrará dois botões:

- F Faltou
- C Compareceu

Você deverá clicar em um dos botões para registrar a frequência do aluno.

Após o clique você visualizará a palavra correspondente - Compareceu e Faltou - logo abaixo dos botões. Em seguida, a tela mudará automaticamente para o próximo aluno até terminar a lista.

Você também pode avançar a voltar na lista através dos botões "PRÓXIMO" e "ANTERIOR" que se encontram na parte inferior da tela.

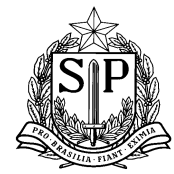

Praça da República, 53 – Centro – São Paulo – SP – CEP: 01045-000

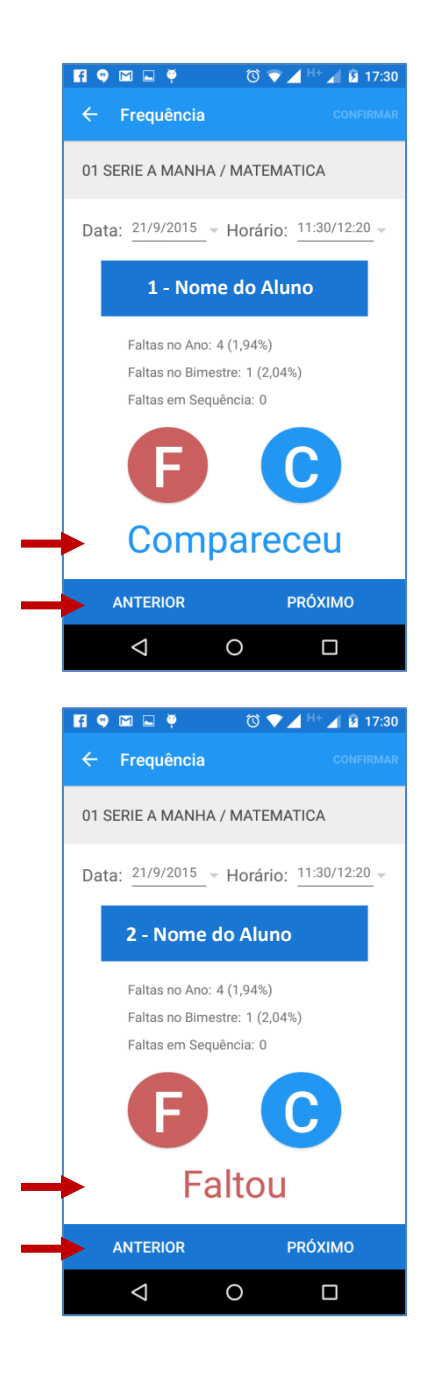

**Observação:** No caso dos alunos transferidos, remanejados ou em situação de nãocomparecimento, os botões "F" e "C" ficarão desabilitados e aparecerá a palavra que representa a situação do aluno, conforme tela abaixo.

Neste caso, para avançar para o próximo aluno, você deverá clicar no ícone "PRÓXIMO".

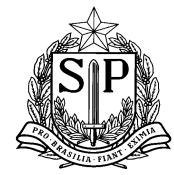

Praça da República, 53 – Centro – São Paulo – SP – CEP: 01045-000

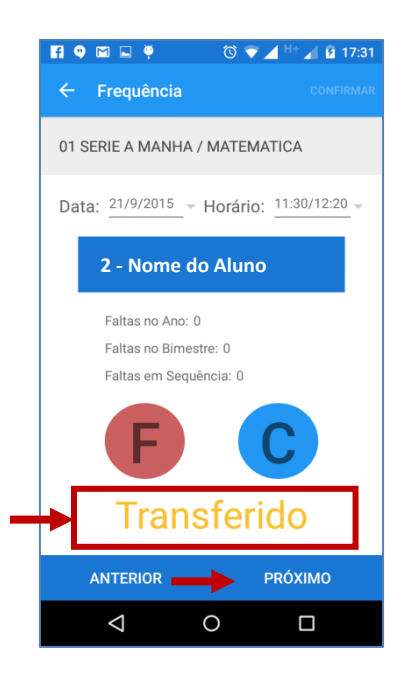

**Passo 6:** Após finalizar a chamada, será possível visualizar a lista completa dos alunos para verificação e possíveis ajustes.

Há duas formas de acessar a lista de chamada da turma, através do botão 'LISTAR" na parte inferior da tela ou, através do ícone inferior da tela ou, através do ícone □ na parte superior da tela.

Observação: O ícone 😑 será habilitado uma vez que o professore complete a chamada.

#### Exemplos:

1) O professor acessou pela primeira vez a chamada do dia 21/09 e está no segundo aluno da lista. Neste caso o botão estará **DESABILITADO**. É necessário que o professor passe por todos os nomes da turma antes de visualizar a lista.

2) O professor já finalizou a chamada e colocou falta para um aluno que entrou na sala atrasado por algum motivo. O professor abre novamente a chamada para alterar o registro deste aluno. Neste caso o botão estará **HABILITADO**, uma vez que a chamada já foi realizada anteriormente.

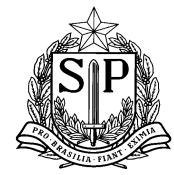

Praça da República, 53 – Centro – São Paulo – SP – CEP: 01045-000

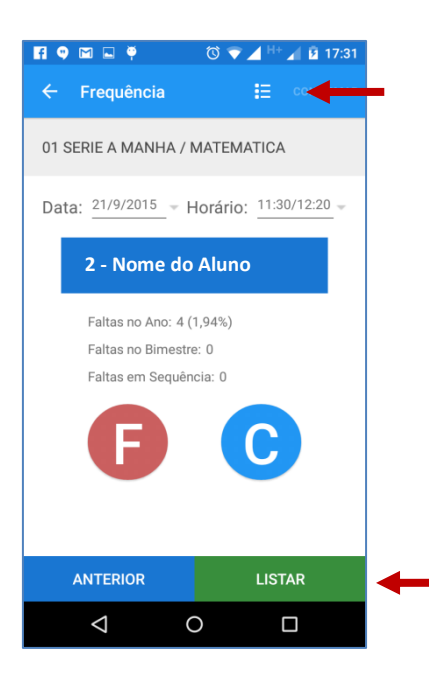

**Passo 7:** Com a lista aberta você poderá alterar as informações de falta ou comparecimento para cada aluno e preencher as informações que ficaram faltando.

Após finalizada a chamada, o botão "CONFIRMAR" ficará habilitado.

Atenção: Só será possível confirmar a lista de chamada após a finalização da mesma.

| FI 🔍 🖾 🏺 👘 🔞 💎 🖌              | 🖌 H+ 📶 😰 17:31 |
|-------------------------------|----------------|
| ← Frequência                  | CONFIRMAR      |
| 01 SERIE A MANHA / MATEMA     | TICA           |
| Data: 21/9/2015 - Horário:    | 11:30/12:20    |
| 1 - ZZRB GVRZPVK ZNYLGRZC ZNZ | 3              |
| 2 - ZVLYS ZSGBRZB ZLPZP ZNZ   | G              |
| 3 - ZVLYS ZV GVRZPVK SGLRZC   | 6-             |
| 4 - GNYRYPQ ZRYKVYLG GVRZPVK  | SGL F          |
| 5 - ZRYKVYLG SGTNZS SGV ZLKYN | izv            |
| 6 - SKVNZNRKF ZTSGC ZV ZMYTZ  | F KV           |
|                               |                |

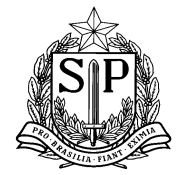

**Passo 8:** Após clicar no ícone "CONFIRMAR" na parte superior da tela, aparecerá uma mensagem de confirmação com as informações de data e horário da disciplina. Após conferir estas informações, você deverá clicar no botão "OK" para enviar os dados ao servidor.

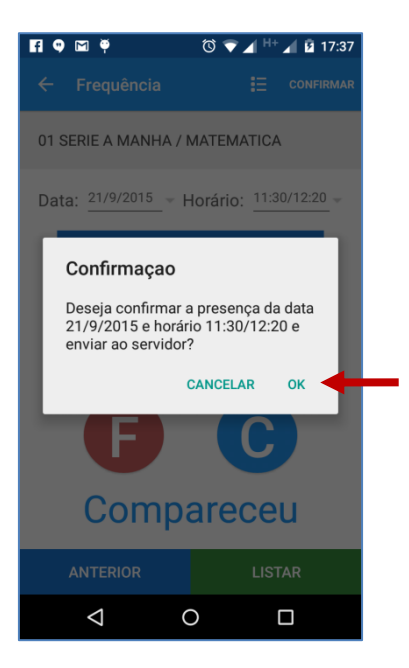

**Passo 9:** Após o envio dos dados, você poderá ser direcionado ao registro de aula, se assim desejar. O objetivo é que o professor possa realizar o "Registro de Aula" na sequência de sua chamada, ou em outro momento que considerar mais adequado.

Caso deseje registrar a aula na sequência, clique em "SIM REGISTRAR AGORA" e você será redirecionado para o módulo "Registro de Aula".

Caso deseje registrar a aula em outro momento, clique em "NÃO REGISTRAR DEPOIS" e siga as instruções do Registro de Aula no item "VI) Registro de Aula" deste manual.

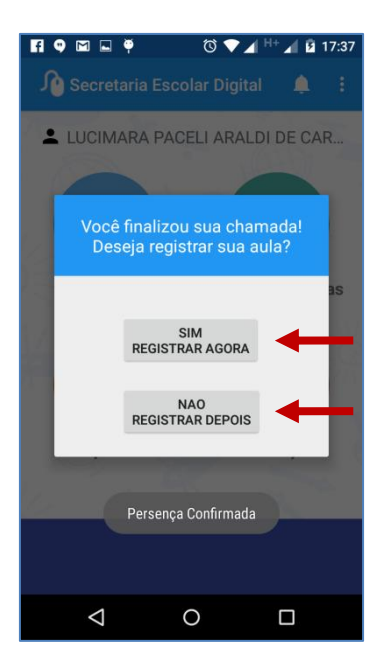

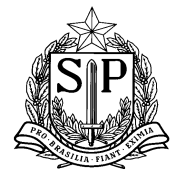

Praça da República, 53 – Centro – São Paulo – SP – CEP: 01045-000

#### V) Lançamento de Frequência - Duas aulas em sequência

No caso de duas aulas em sequência na mesma sala, o professor poderá replicar a chamada da primeira para a segunda aula.

**Passo 1:** Nestes casos, após a confirmação da chamada, você irá receber uma mensagem perguntando se deseja replicar a chamada, conforme tela abaixo.

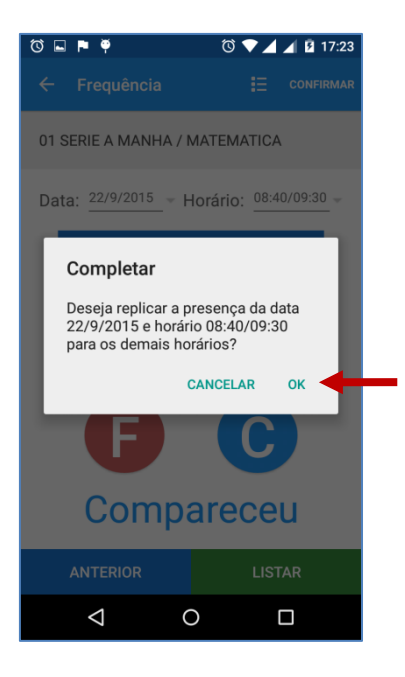

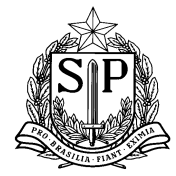

Praça da República, 53 – Centro – São Paulo – SP – CEP: 01045-000

## VI) Consulta de Frequência

Passo 1: Selecione a opção "CONSULTA" dentro do módulo frequência.

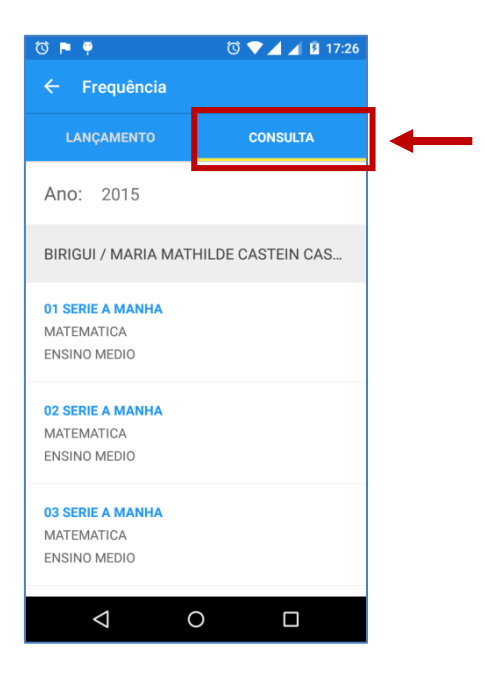

**Passo 2:** Selecione o período que deseja visualizar no campo indicado abaixo. Você poderá visualizar as informações de faltas no ano ou no bimestre selecionado.

| <ul> <li>Fi ● ■ ■ ♥ ○ ♥ ▲ <sup>H+</sup> ▲ 월 17:32</li> <li>← Frequência</li> </ul> |
|------------------------------------------------------------------------------------|
| 01 SERIE A MANHA / MATEMATICA                                                      |
| Faltas no período:                                                                 |
| 1 - ZZRB GVRZPVK ZNYLGRZC ZNZ 19 (9,22%)                                           |
| 2 - ZVLYS ZSGBRZB ZLPZP ZNZ 5 (2,43%)                                              |
| 3 - ZVLYS ZV GVRZPVK SGLRZC 5 (2,43%)                                              |
| 4 - GNYRYPQ ZRYKVYLG GVRZPVK SG 7 (3,40%)                                          |
| 5 - ZRYKVYLG SGTNZS SGV ZLKYNZV 4 (1,94%)                                          |
| 6 - SKVNZNRKF ZTSGC ZV ZMYTZF K 6 (2,91%)                                          |
|                                                                                    |
|                                                                                    |

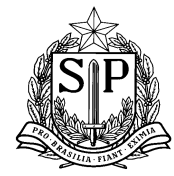

 Image: Control of the second second secon

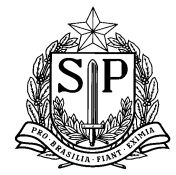

# VII) Registro de Aula

Passo 1: Selecione o ícone "Registro de aulas" que se encontra na tela inicial do aplicativo.

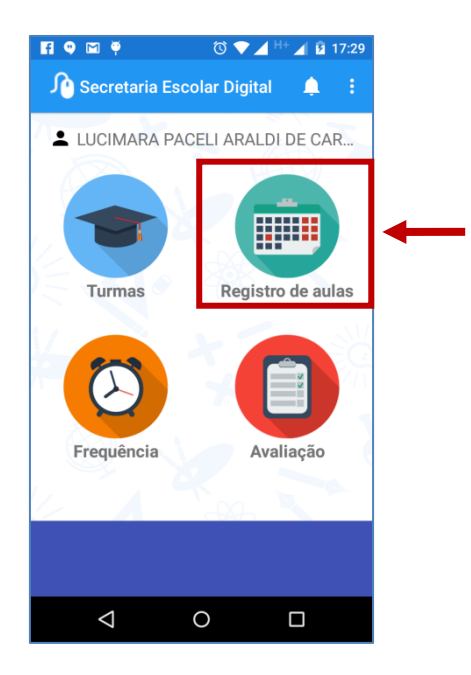

**Passo 2:** Você visualizará a lista com todas suas turmas. Faça um clique para selecionar a turma que deseja visualizar.

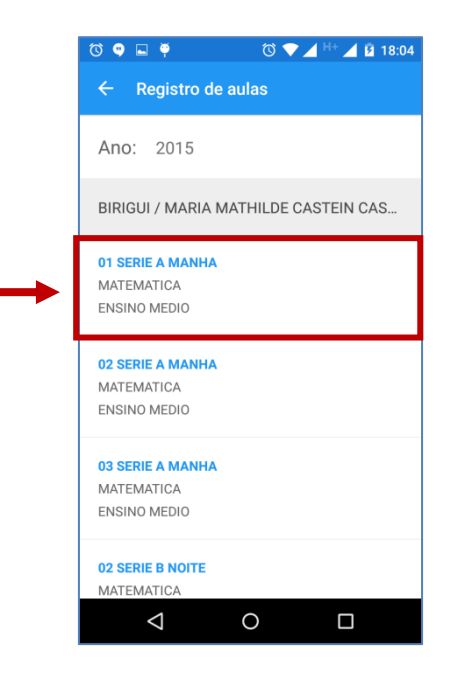

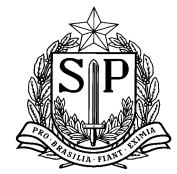

**Passo 3:** Selecione a data da aula que deseja registrar a aula. Observe que somente os dias letivos em que o professor tem aulas na turma selecionada estão em azul, somente estes dias podem ser selecionados.

| Ø  | •       | Ŷ      |      | Ć    | ð 💎 / | ▲ H+ , | <b>1</b> 🖻 1 | 8:04 |
|----|---------|--------|------|------|-------|--------|--------------|------|
| +  |         |        |      |      |       |        |              |      |
| 01 | I SERII | E A M  | ANHA | / MA | TEMA  | TICA   |              |      |
| D  | <       | 5      | SETE | MBF  |       | E      | >            |      |
|    | DOM     |        | TER  | QUA  | QUI   | SEX    |              |      |
|    | 30      | 31     | 1    | 2    | 3     | 4      | 5            |      |
|    | 6       | 7      | 8    | 9    | 10    | 11     | 12           |      |
|    | 13      | 14     | 15   | 16   | 17    | 18     | 19           |      |
|    | 20      |        | 22   | 23   | 24    | 25     | 26           |      |
|    | 27      | 28     | 29   | 30   | 1     | 2      | 3            |      |
|    | 4       | 5      | 6    | 7    | 8     | 9      | 10           |      |
|    |         |        |      |      |       |        |              |      |
|    |         |        |      |      |       |        |              |      |
|    |         |        |      |      |       |        |              |      |
|    | <       | $\Box$ |      | 0    |       | C      | ו            |      |

**Passo 4:** No módulo Registro de aulas você poderá registrar o **Conteúdo** e as **Habilidades** correspondentes, **Observações** e **Ocorrências**.

Para registrar a aula será necessário o preenchimento de pelo menos um campo. No entanto, nenhum deles é obrigatório. Ou seja, é possível registrar o Conteúdo e as Habilidades e não registrar Observações nem Ocorrências.

Também é possível que nenhum conteúdo seja selecionado, por exemplo no caso de uma revisão de conteúdo antigo que não consta na lista. Neste caso não irá selecionar o conteúdo mas deve escrever uma observação ou ocorrência.

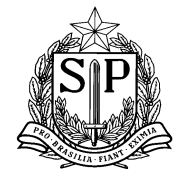

Praça da República, 53 – Centro – São Paulo – SP – CEP: 01045-000

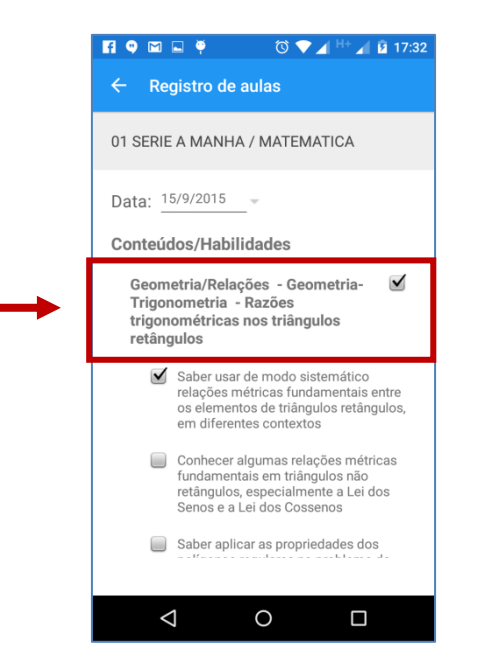

|   | 🖪 🔍 🖬 📮 🏺 🛛 🛈 🖤 🚄 <sup>H+</sup> 🚄 🙆 17:33 |
|---|-------------------------------------------|
|   | ← Registro de aulas                       |
|   | 01 SERIE A MANHA / MATEMATICA             |
|   | Data: 15/9/2015                           |
| • | aula teste                                |
|   | Ocorrências                               |
| • | nenhuma ocorrência                        |
|   | Registrar                                 |
|   | < 0 □                                     |

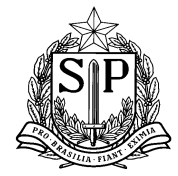

Passo 5: Para finalizar o processo basta clicar no ícone "Registrar".

| 🖪 🔍 🖬 🖬 🏺 👘 🔞 💎 🚄 H+ 🚄 🖬 17:33 |
|--------------------------------|
| ← Registro de aulas            |
| 01 SERIE A MANHA / MATEMATICA  |
| Data: 15/9/2015                |
| aula teste                     |
| Ocorrências                    |
| nenhuma ocorrência             |
| Registrar                      |
|                                |

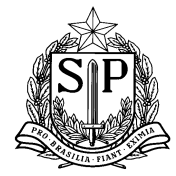

# VIII) Avaliação

Passo 1: Selecione o ícone "Avaliação" que se encontra na tela inicial do aplicativo.

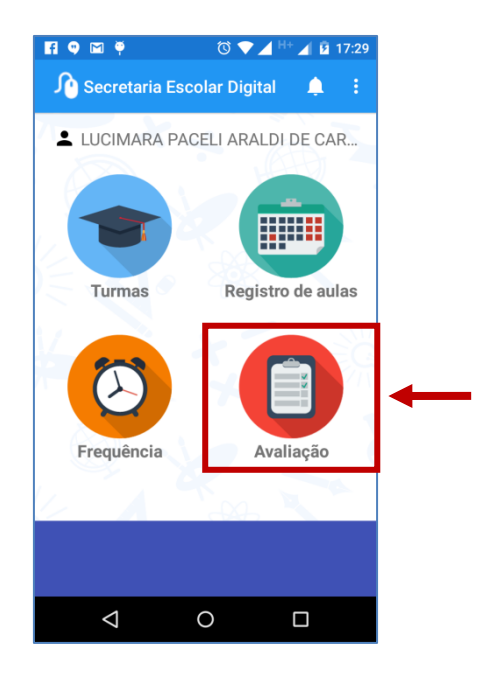

**Passo 2:** Você visualizará a lista com todas suas turmas. Faça um clique para selecionar a turma que deseja visualizar.

|   | (C) 🔍 🏺                                        | 🗇 マ 🖌 <sup>H+</sup> 📕 💈 18:04 |
|---|------------------------------------------------|-------------------------------|
|   | ← Avaliação                                    |                               |
|   | LANÇAMENTO                                     | CONSULTA                      |
|   | Ano: 2015                                      |                               |
|   | BIRIGUI / MARIA MAT                            | HILDE CASTEIN CAS             |
| → | 01 SERIE A MANHA<br>MATEMATICA<br>ENSINO MEDIO |                               |
|   | 02 SERIE A MANHA<br>MATEMATICA<br>ENSINO MEDIO |                               |
|   | 03 SERIE A MANHA<br>MATEMATICA<br>ENSINO MEDIO |                               |
|   | $\bigtriangledown$                             | 0 🗆                           |

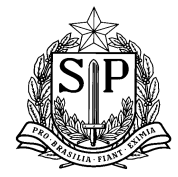

**Passo 3:** Insira o nome que deseja dar à nova avaliação, a data em que ela foi aplicada e o bimestre correspondente, conforme tela abaixo.

| 🖪 🗣 🖾 🟺 👘 🛇 🛡 🖌 <sup>H+</sup> 🖌 🖬 17:34 |
|-----------------------------------------|
| ← Lançamento                            |
| 01 SERIE A MANHA / MATEMATICA           |
| Nova Avaliação                          |
| Nome da avaliação                       |
| prova bimestral                         |
| Data da avaliação                       |
| 21/9/2015                               |
| Bimeste 1 2 3 4                         |
| CADASTRAR                               |
|                                         |
| Nova Avaliação                          |
|                                         |

**Passo 4:** Na tela seguinte você visualizará todas as avaliações que já foram cadastradas. Selecione a avaliação que deseja lançar as notas.

Caso deseje editar o nome ou data da avaliação, clique no botão 🥤 .

|   | 🖪 🗣 🖬 🛶 🏺 👘 🔞 💎 🖌 🕂 🖬 17:34   |
|---|-------------------------------|
|   | ← Lançamento                  |
|   | 01 SERIE A MANHA / MATEMATICA |
| • | Período: <u>3 bimestre</u> -  |
|   | prova bimestrai<br>21/9/2015  |
|   |                               |
|   |                               |
|   |                               |
|   |                               |
|   | Nova Avaliação                |
|   | < ○ □                         |

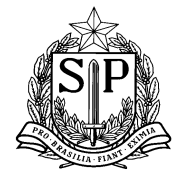

**Passo 5:** Em seguida, você visualizará o nome de cada aluno da turma para que seja lançada a nota através do rolamento dos números que se encontram logo abaixo do nome.

| Ö   |                 |        | ଷ      | 💎 Н 🔟 | 16 着 🖌 | :41 |
|-----|-----------------|--------|--------|-------|--------|-----|
|     | Lançam          | ento   |        |       |        |     |
| 02  | SERIE A MA      | ANHA   | / ARTE | Ξ     |        |     |
| vuc | uxxu - 28/9     | 9/2015 | 5      |       |        |     |
|     | 1 - No          | me d   | o Alı  | ino   |        |     |
|     | 7               | 4      | 9      |       |        |     |
| I   | 8,              | 5      | 0      | CONFI | RMA    | <   |
|     | 9               | 6      | 1      |       |        |     |
|     | Ν               | ota    | a 8    | ,50   |        |     |
|     |                 |        |        | PRÓX  | МО     |     |
|     | $\triangleleft$ |        | 0      | (     |        |     |

**Passo 6:** Após encontrar a nota, clique no botão "CONFIRMA" e, automaticamente, aparecerá o nome do próximo aluno, sucessivamente, até o final da lista.

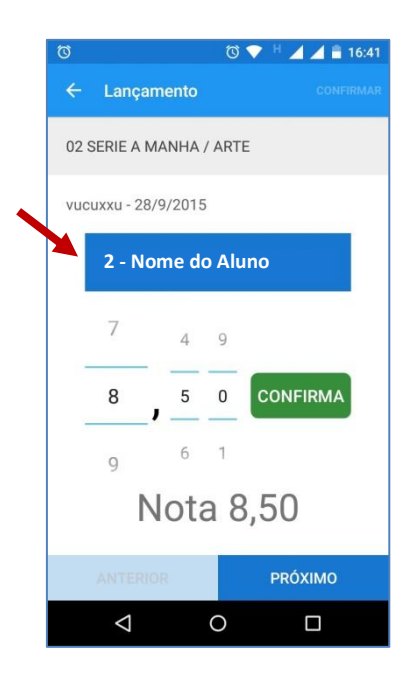

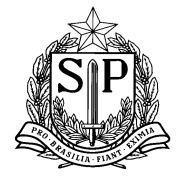

**Passo 7:** Após finalizar, o botão "LISTAR" estará habilitado e você visualizará a lista completa dos alunos com sua respectiva nota, conforme tela abaixo:

| 🖪 🔍 🖾 📮 🏺                     | © ♥⊿ H+,    | 17:35     |
|-------------------------------|-------------|-----------|
| ← Avaliação                   |             | CONFIRMAR |
| 01 SERIE A MANHA / MATEMATICA |             |           |
| prova bimestral - 21/9/       | 2015        |           |
| 1 - ZZRB GVRZPVK ZNYLO        | GRZC ZNZ    | <u>9</u>  |
| 2 - ZVLYS ZSGBRZB ZLPZ        | P ZNZ       | <u>8</u>  |
| 3 - ZVLYS ZV GVRZPVK S        | GLRZC       | <u>10</u> |
| 4 - GNYRYPQ ZRYKVYLG (        | GVRZPVK SGL | <u>5</u>  |
| 5 - ZRYKVYLG SGTNZS SO        | W ZLKYNZV   | Ĺ         |
|                               |             | ñ         |
| < <                           |             |           |

**Passo 8:** Se desejar editar a nota lançada, você deverá realizar um clique em cima do número que deseja modificar e realizar a alteração. Ao finalizar clicar no botão "CONFIRMAR".

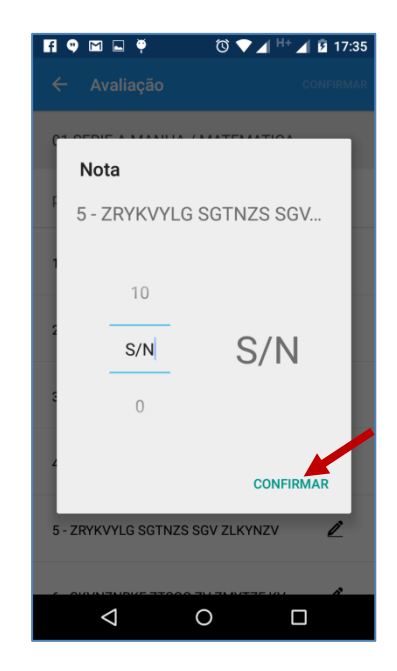